- 1. Utworzyć w katalogu domowym katalog bin
- 2. Ściągnąć JDK w wersji 7
- 3. Rozpakować JDK do katalogu bin tar -xf jdk-7u79-linux-x64.tar.gz -C ~/bin
- 4. Ściągnąć Android Studio
- 5. Rozpakować Android Studio do katalogu bin unzip android-studio-ide-141.2288178-linux.zip -d ~/bin
- 6. Ustawić niezbędne zmienne środowiskowe w konsoli JAVA\_HOME=~/bin/jdk1.7.0\_79 PATH=\$JAVA\_HOME/bin:\$PATH
- 7. Uruchomić Android Studio poleceniem (uruchomi się instalator rys. 1): ~/bin/android-studio/bin/studio.sh
- 8. Zainstalować niezbędne narzędzia poniżej wstawiono zrzuty ekranów pokazujące poszczególne fazy. Wybrano instalację dostosowaną do preferencji użytkownika. Kolejne etapy instalacji przedstawiają rysunki od 2 do 5.

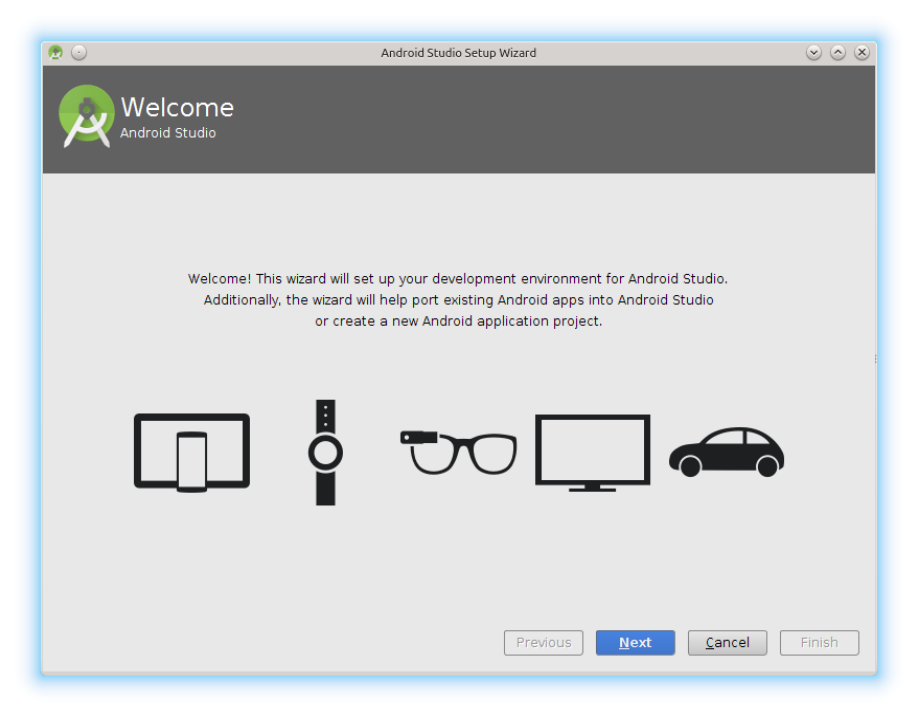

Rysunek 1: Ekran startowy instalatora

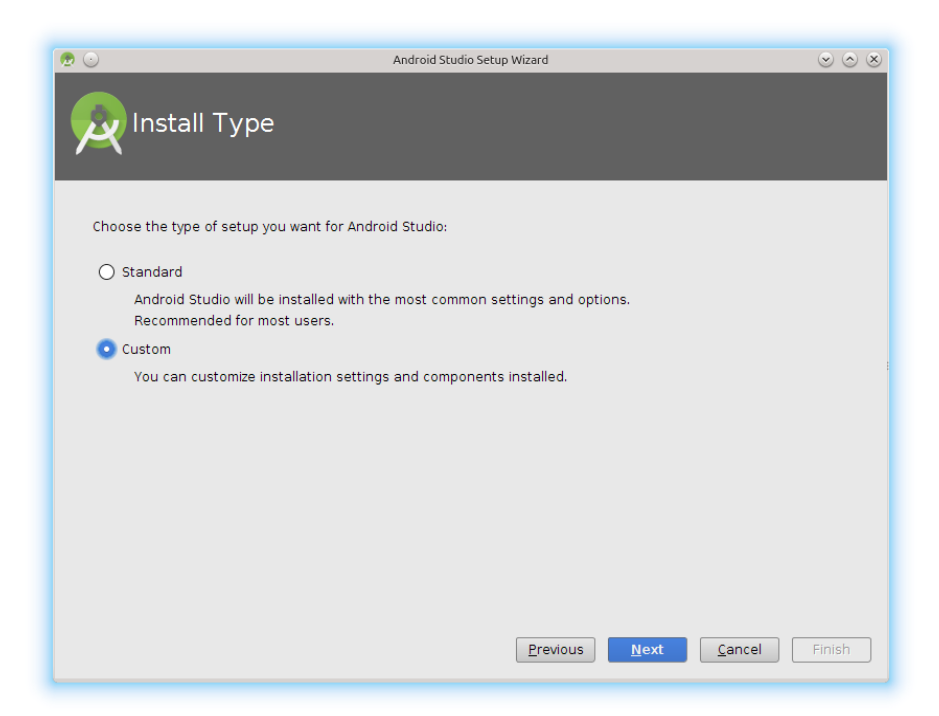

Rysunek 2: Wybór typu instalacji

| ۰.                   | Android Studio Setup Wizard 📀 🤄 | $\sim$ |
|----------------------|---------------------------------|--------|
| Select UI Theme      |                                 |        |
| • Intellij           |                                 |        |
| Darcula<br>→ Darcula |                                 |        |
| GTK+                 |                                 |        |
|                      | Previous Next Cancel Finish     | 1      |

Rysunek 3: Wybór schematu interfejsu użytkownika

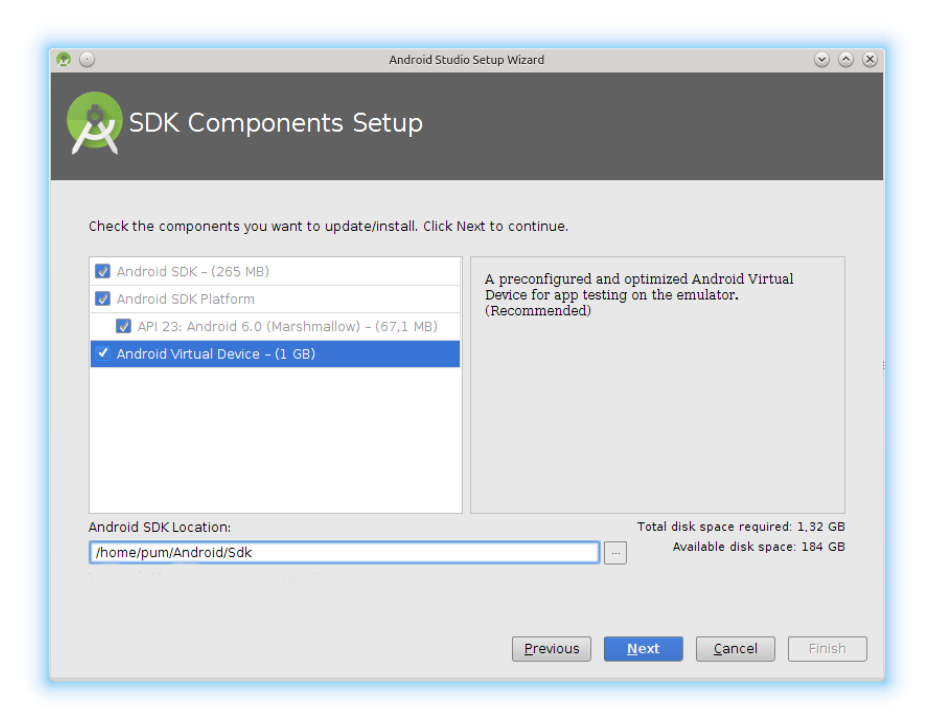

Rysunek 4: Instalacja SDK i niezbędnych obrazów dla emulatora

| /erify Settings                                                          |                                    |
|--------------------------------------------------------------------------|------------------------------------|
|                                                                          |                                    |
|                                                                          | _                                  |
| ant to review or change any of your installation settings, click Previou | JS.                                |
| Settings:                                                                |                                    |
| l Download Size:<br><sup>4B</sup>                                        |                                    |
| Components to Download:                                                  |                                    |
| oid SDK Build-tools, revision 23.0.1                                     | 37,3 MB                            |
| oid SDK Platform-tools, revision 23.0.1                                  | 2,4 MB                             |
| oid SDK Tools, revision 24.4.0                                           | 306 MB                             |
| oid Support Repository, revision 24                                      | 142 MB                             |
| gle APIs Intel x86 Atom System Image, Google Inc. API 23, revision 7     | 331 MB                             |
| gle APIs, Android API 23, revision 1                                     | 176 KB                             |
| gle Repository, revision 22                                              | 56,7 MB                            |
| Platform Android 6.0, API 23, revision 1                                 | 67,1 MB                            |
| ces for Android SDK, API 23, revision 1                                  | 30,3 MB                            |
|                                                                          |                                    |
|                                                                          |                                    |
| Previous                                                                 | <u>N</u> ext <u>C</u> ancel Finish |

Rysunek 5: Podsumowanie wybranych komponentów

9. Tworzenie nowego projektu – kolejne kroki są wykonywane z wykorzystaniem kreatora (rys. 6 – 10)

| 🕭 🕑                                | Android Studio Setup Wizard 💿 🛞               |   |  |  |  |  |  |
|------------------------------------|-----------------------------------------------|---|--|--|--|--|--|
| Wel                                | come to Android Studio                        |   |  |  |  |  |  |
| Recent Projects                    | Quick Start                                   |   |  |  |  |  |  |
|                                    | Start a new Android Studio project            |   |  |  |  |  |  |
|                                    | Open an existing Android Studio project       |   |  |  |  |  |  |
| No Project Open Yet                | VCS<br>Check out project from Version Control |   |  |  |  |  |  |
|                                    | Import project (Eclipse ADT, Gradle, etc.)    |   |  |  |  |  |  |
|                                    | Import an Android code sample                 |   |  |  |  |  |  |
|                                    | K Configure                                   | ⇒ |  |  |  |  |  |
|                                    | Docs and How-Tos                              | ⇒ |  |  |  |  |  |
|                                    |                                               |   |  |  |  |  |  |
| Android Studio 1.4 Build 141.22881 | 78. Check for updates now.                    |   |  |  |  |  |  |

Rysunek 6: Okno startowe Android Studio

| New<br>Android S  | Project                              |      |
|-------------------|--------------------------------------|------|
| Configure you     | ir new project                       |      |
| Application name: | Pum1                                 |      |
| Company Domain:   | pum example.com                      | -1   |
| Package name:     | com.example.oum.puml                 | Edit |
|                   |                                      |      |
| Project location: | /home/pum/AndroidStudioProjects/Pum1 |      |
|                   |                                      |      |
|                   |                                      |      |
|                   | Previous Next Cancel Finis           | sh   |

Rysunek 7: Nazwa projektu

| <                                             | Create New Project                                                                                                    | + X           |
|-----------------------------------------------|----------------------------------------------------------------------------------------------------|---------------|
| Target Android Devic                          | res                                                                                                    |               |
| Select the form factors your app w            | /ill run on                                                                                                    |               |
| Different platforms may require separate SDKs |                                                                                                    |               |
|                                               |                                                                                                    |               |
| Phone and Tablet                              |                                                                                                    |               |
| Minimum SDK                                   | API 15: Android 4.0.3 (IceCreamSandwich)                                                                                                    | •             |
|                                               | Lower API levels target more devices, but have fewer features available. By targeting API<br>and later, your app will run on approximately <b>94,0%</b> of the devices that are active on the<br>Google Play Store.<br><u>Help me choose</u> | 15            |
| 🗌 Wear                                        |                                                                                                    |               |
| Minimum SDK                                   | API 21: Android 5.0 (Lollipop)                                                                                                    |               |
|                                               |                                                                                                    |               |
| Minimum SDK                                   | API 21: Android 5.0 (Lollipop)                                                                                                    |               |
| Android Auto                                  |                                                                                                    |               |
| Glass (Not Installed)                         | Download                                                                                                    |               |
| Minimum SDK                                   |                                                                                                    |               |
|                                               |                                                                                                    |               |
|                                               |                                                                                                    |               |
|                                               | Previous Next                                                                                                    | Cancel Finish |

Rysunek 8: Docelowe urządzenie

| ▼                    |                | Create New Project |                            | + X                       |
|----------------------|----------------|--------------------|----------------------------|---------------------------|
| Add an activit       | ty to Mobile   |                    |                            |                           |
| Add No Activity      | ÷ :<br>٦       | ¢                  |                            |                           |
| ¢ E                  | Blank Activity | Empty Activity     | Fullscreen Activity        | Google AdMob Ads Activity |
| Google Maps Activity | Login Activity | Master/Detail Flow | Navigation Drawer Activity | Scrolling Activity        |
|                      |                | T.T.1./ 1          | Previous                   | Lext Cancel Finish        |

Rysunek 9: Wybór schematu aktywności

| Customize t    | the Activity    |                            |                             |
|----------------|-----------------|----------------------------|-----------------------------|
| ÷              | Creates a new r | empty activity             |                             |
|                | Activity Name:  | MainActivity               |                             |
|                |                 | Generate Layout File       |                             |
|                | Layout Name:    | activity_main              |                             |
|                |                 |                            |                             |
| Empty Activity |                 |                            |                             |
|                | The name of th  | e activity class to create |                             |
|                |                 |                            |                             |
|                |                 |                            | Previous Next Cancel Finish |

Rysunek 10: Wybór nazwy aktywności

10. Konfiguracja AVD – konieczne jest jeszcze skonfigurowanie AVD. Na rysunku 11 w wypełnionym na seledynowo obszarze znajdują się dwie ikony. Pierwsza z nich uruchamia menadżera AVD, zaś druga menadżera SDK.

Menadżer SDK (rys. 12, 13) służy do instalacji dodatkowego oprogramowania, w naszym przypadku posłuży do instalacji obrazów systemu(ARM EABIv7a) i API 15.

Menadżer AVD (rys. 14) służy do zarządzania urządzeniami wirtualnymi – uruchamiania, tworzenia i usuwania. Nowe urządzenie wirtualne tworzy się z wykorzystaniem kreatora (rys. 15 – 18).

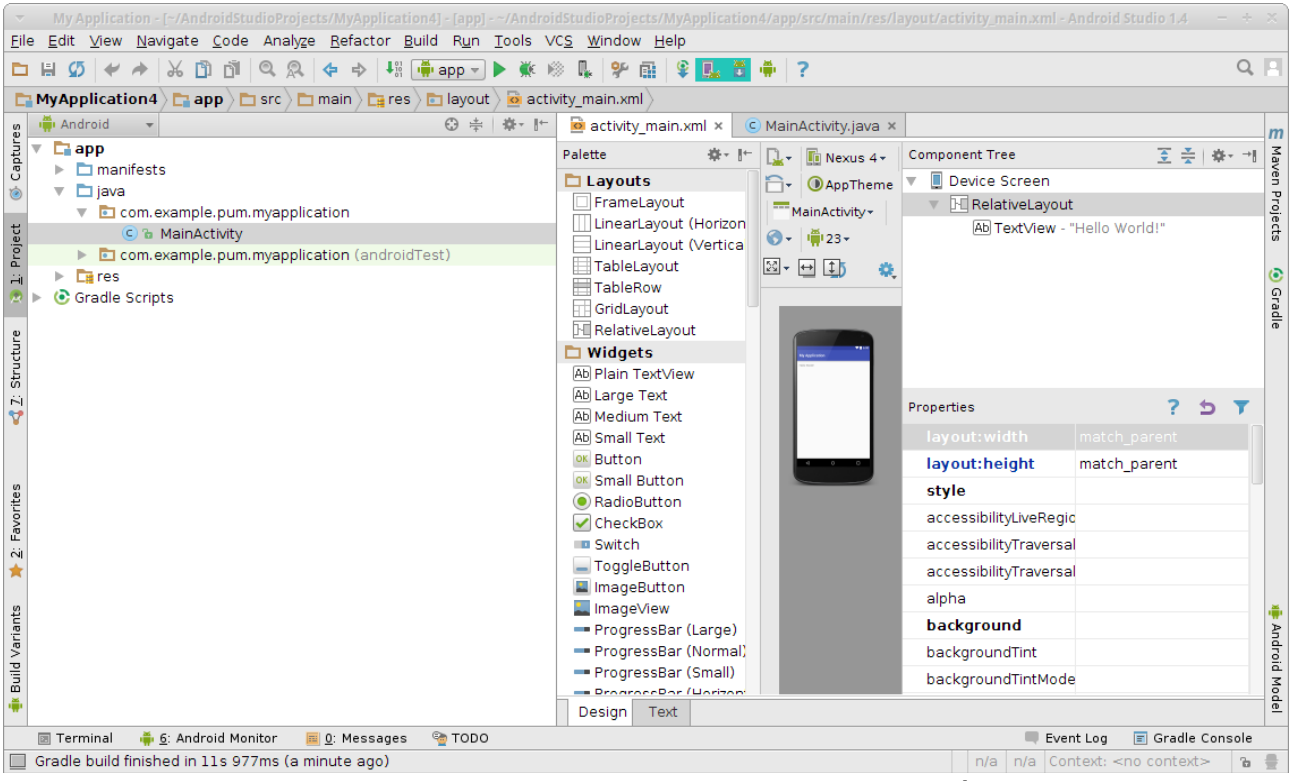

Rysunek 11: Android Studio z zaznaczonymi ikonami menadżerów AVD i SDK

| <                                                                                                    |                            |                           |                        |                            |                                |
|----------------------------------------------------------------------------------------------------|----------------------------|---------------------------|------------------------|----------------------------|--------------------------------|
| Q                                                                                                    | Appearance & Behavior      | > System Settings         | Android SDK            |                            |                                |
| Appearance & Behavior                                                                                                    | Manager for the Android S  | DK and Tools used by      | Android Studio         |                            |                                |
| Appearance                                                                                                    | Android SDK Location: /h   | nome/andre/Android/So     | lk                     |                            | Edit                           |
| Menus and Toolbars                                                                                                    | SDK Platforms SDK Tool     | s   SDK Undate Sites      |                        |                            |                                |
| System Settings     Resewords                                                                                                    | Each Android SDK Platfor   | m nackago includos ti     | o Android platform a   | nd courses portai          | aing to                        |
| HTTP Proxy                                                                                                    | an API level by default. 0 | nce installed, Android    | Studio will automatica | ally check for upda        | tes.                           |
| Updates                                                                                                    | Check "show package de     | tails" to display individ | ual SDK components.    |                            |                                |
| Usage Statistics                                                                                                    | Nan                        | ne l                      | API Level              | Revision                   | Status                         |
| Android SDK                                                                                                    | Android 6.0                | 23                        | 1                      |                            | Installed<br>Not installed     |
| Notifications                                                                                                    | Android 5.0.1              | 21                        | 2                      |                            | Not installed                  |
| Quick Lists                                                                                                    | Android 4.4W               | /.2 20                    | 2                      |                            | Not installed                  |
| Keymap                                                                                                    | Android 4.4.2              | 2 19                      | 4                      |                            | Not installed                  |
| ▶ Editor                                                                                                    | Android 4.3.               | . 18                      | 3                      |                            | Not installed                  |
| Plugins                                                                                                    | Android 4.2.2              | 2 17                      | 3                      |                            | Not installed                  |
| Flughts Flughts Flu | Android 4.1.2              | 2 16                      | 5                      |                            | Not installed                  |
| Build, Execution, Deproyment                                                                                                    | Android 4.0.3              | 15                        | 5                      |                            | Installed                      |
| ▶ Iools                                                                                                    | Android 2.3.3              | 10                        | 2                      |                            | Not installed                  |
|                                                                                                    |                            | 8                         | 3                      |                            | Not installed                  |
|                                                                                                    |                            |                           |                        |                            |                                |
|                                                                                                    |                            |                           |                        |                            |                                |
|                                                                                                    |                            |                           |                        |                            |                                |
|                                                                                                    |                            |                           |                        |                            |                                |
|                                                                                                    |                            |                           |                        |                            |                                |
|                                                                                                    |                            |                           |                        |                            |                                |
|                                                                                                    |                            |                           |                        |                            |                                |
|                                                                                                    |                            |                           |                        |                            |                                |
|                                                                                                    |                            |                           |                        |                            |                                |
|                                                                                                    |                            |                           |                        |                            |                                |
|                                                                                                    |                            |                           |                        |                            | Show Package Details           |
|                                                                                                    | Launch Standalone SDK M    | lanager                   | Preview package        | s available! <u>Switch</u> | to Preview Channel to see them |
|                                                                                                    |                            |                           |                        |                            |                                |
|                                                                                                    |                            |                           |                        | UK                         | ancei Appiy Help               |

Rysunek 12: Menadżer SDK

| Packages Tools                                    |                   |      |                  |   |
|---------------------------------------------------|-------------------|------|------------------|---|
| SDK Path: /home/andre/Android/Sdk                 |                   |      |                  |   |
| Packages                                          |                   |      |                  |   |
| 🚔 Name                                            | API               | Rev. | Status           |   |
| Android 4.1.2 (API 16)                            |                   |      |                  |   |
| 🔻 🗌 🔂 Android 4.0.3 (API 15)                      |                   |      |                  |   |
| 🗆 🖷 SDK Platform                                  | 15                | 5    | 👼 Installed      |   |
| Samples for SDK                                   | 15                | 2    | Not installed    |   |
| III ARM EABI v7a System Image                     | 15                | 3    | 👼 Installed      |   |
| 🔲 🌆 Intel x86 Atom System Image                   | 15                | 2    | 👼 Installed      | 1 |
| Image MIPS System Image                           | 15                | 1    | Not installed    |   |
| 🗆 🫱 Google APIs                                   | 15                | 3    | 👼 Installed      | l |
| Sources for Android SDK                           | 15                | 2    | 👼 Installed      |   |
| Android 2.3.3 (API 10)                            |                   |      |                  |   |
| • • • • • • • • • • • • • • • • • • •             |                   |      |                  |   |
| Show: 🗹 Updates/New 🗹 Installed Select <u>New</u> | or <u>Updates</u> |      | Install packages |   |
| Obsolete Deselect All                             |                   |      |                  |   |

Rysunek 13: Zewnętrzny menadżer SDK

| ~   |                       |                     |     | Virtual Device Manager |         |              | - + ×   |
|-----|-----------------------|---------------------|-----|------------------------|---------|--------------|---------|
| ×   | Your Virtual          | Devices             |     |                        |         |              |         |
| Тур | e Name                | Resolution          | API | Target                 | CPU/ABI | Size on Disk | Actions |
|     | Nexus 5 API 23 x86    | 1080 × 1920: xxhdpi |     | Google APIs            |         | 750 MB       | ▶ Ø ▼   |
|     |                       |                     | 1   |                        |         |              |         |
|     |                       |                     |     |                        |         |              |         |
|     |                       |                     |     |                        |         |              |         |
|     |                       |                     |     |                        |         |              |         |
|     |                       |                     |     |                        |         |              |         |
|     |                       |                     |     |                        |         |              |         |
|     |                       |                     |     |                        |         |              |         |
|     |                       |                     |     |                        |         |              |         |
|     |                       |                     |     |                        |         |              |         |
|     |                       |                     |     |                        |         |              |         |
|     |                       |                     |     |                        |         |              |         |
|     |                       |                     |     |                        |         |              |         |
|     |                       |                     |     |                        |         |              |         |
|     |                       |                     |     |                        |         |              |         |
|     |                       |                     |     |                        |         |              |         |
|     |                       |                     |     |                        |         |              |         |
|     |                       |                     |     |                        |         |              |         |
|     |                       |                     |     |                        |         |              |         |
|     |                       |                     |     |                        |         |              |         |
| +   | Create Virtual Device |                     |     |                        |         |              | 2       |

Rysunek 14: Menadżer AVD

| ~             |                      |                  | Virtual Device | Configuration | + ×                                 |
|---------------|----------------------|------------------|----------------|---------------|-------------------------------------|
| Sel<br>Choose | ect Hardware         | e                |                |               |                                     |
|               | Q.                   |                  |                |               | 5.4" FWVGA                          |
| Category      | Name 🔻               | Size             | Resolution     | Density       |                                     |
| Phone         | Nexus 5X             | 5,2"             | 1080×1920      | 420dpi        | 480p×                               |
| Tablet        | Nexus 5              | 4,95"            | 1080x1920      | xxhdpi        | Size: large<br>Ratio: long          |
| Wear          | Nexus 4              | 4,7"             | 768×1280       | xhdpi         | Density: mapi                       |
| TV            | Galaxy Nexus         | 4,65"            | 720×1280       | xhdpi         | 5,4" 854p×                          |
|               | 5.4" FWVGA           | 5,4"             | 480x854        | mdpi          |                                     |
|               | 5.1" WVGA            | 5,1"             | 480×800        | mdpi          |                                     |
|               | 4.7" WXGA            | 4,7"             | 720×1280       | xhdpi         |                                     |
|               | 4.65" 720p (Gal      | 4,65"            | 720×1280       | xhdpi         |                                     |
|               | 4" WVGA (Nexus       | 4,0"             | 480×800        | hdpi          |                                     |
|               | 3.7" WVGA (Nex       | 3,4"             | 480x800        | hdpi          |                                     |
|               | 3.7" FWVGA slider    | 3,7"             | 480x854        | hdpi          |                                     |
|               |                      |                  | 0.40.400       |               |                                     |
| New Hardwar   | re Profile Import Ha | ardware Profiles |                | Ø             | Clone Device                        |
|               |                      |                  |                |               | Previous <u>N</u> ext Cancel Finish |

Rysunek 15: Wybór sprzętu

| System Ima<br>Select a system image | ge          |             |                                |                                                                                                    |
|-------------------------------------|-------------|-------------|--------------------------------|----------------------------------------------------------------------------------------------------|
| Release Name                        | API Level 🔻 | ABI         | Target                         | 7                                                                                                    |
| Marshmallow                         | 23          | armeabi-v7a | Android 6.0 (with Google APIs) | IceCreamSandwich                                                                                                    |
| Marshmallow                         | 23          | x86         | Android 6.0 (with Google APIs) |                                                                                                    |
| 1arshmallow                         | 23          | armeabi-v7a | Android 6.0                    | API Level                                                                                                    |
| larshmallow                         | 23          | x86         | Android 6.0                    | 15                                                                                                    |
| Aarshmallow                         | 23          | x86_64      | Android 6.0                    | Android                                                                                                    |
| ceCreamSandwich                     | 15          | armeabi-v7a | Android 4.0.3                  | 4.0.3                                                                                                    |
| IceCreamSandwich                    | 15          | x86         | Android 4.0.3                  | Google Inc.                                                                                                    |
| IceCreamSandwich                    | 15          | armeabi-v7a | Android 4.0.3                  |                                                                                                    |
|                                     |             |             |                                | Recommendation<br>Consider using an x86 system image for b<br>emulation performance.<br>Consider using a system image with Goog<br>ABIC to conclude to the using the Social Plays. |
| Show downloadable system i          | images      |             | ۵                              | Questions on API level?<br>See the <u>API level distribution chart</u>                                                                                                    |

Rysunek 16: Wybór obrazu systemu

| ~                                   |                                                                                                    |                                                                                                    |
|-------------------------------------|----------------------------------------------------------------------------------------------------|----------------------------------------------------------------------------------------------------|
| Android Vin<br>Verify Configuration | rtual Device (AVD)                                                                                                    |                                                                                                    |
| AVD Name                            | Telefon                                                                                                    | AVD Name                                                                                                    |
| 5.4" FWVGA                          | 5,4" 480x854 mdpi Change                                                                                                    | The name of this AVD.                                                                                                    |
| 💓 IceCreamSandwich                  | Android 4.0.3 armeabi-v7a Change                                                                                                    |                                                                                                    |
| Startup size<br>and<br>orientation  | Scale:                                                                                                    |                                                                                                    |
|                                     | Orientation: Portrait Landscape                                                                                                    |                                                                                                    |
| Emulated<br>Performance             | <ul> <li>Use Host GPU (Requires API &gt; 15)</li> <li>Store a snapshot for faster startup</li> <li>You can either use Host GPU or Snapshots</li> </ul> |                                                                                                    |
| Device Frame                        | Enable Device Frame                                                                                                    | Recommendation<br>Consider using an x86 system image for better<br>emulation performance.<br>Consider using a system image with Google<br>APIs to enable testing with Google Play |
| Show Advanced Settings              |                                                                                                    | Previous Next Cancel Einish                                                                                                    |

Rysunek 17: Podstawowe ustawienia wirtualnego urządzenia

| ~                                           |                                                   | Virtual Device Configuration                                                                                                    | ÷X        |
|---------------------------------------------|---------------------------------------------------|----------------------------------------------------------------------------------------------------|-----------|
| Andro<br>Verify Con                         | oid Virtual De                                    | vice (AVD)                                                                                                    |           |
|                                             | Orientation:                                      | Portrait Landscape AVD Name                                                                                                    |           |
| Camera                                      | Front:<br>Back:                                   | None  The name of this AVD.                                                                                                    |           |
| Network                                     | Speed:<br>Latency:                                | Full   None                                                                                                    |           |
| Emulated<br>Performance                     |                                                   | Use Host GPU (Requires API > 15) Store a snapshot for faster startup You can either use Host GPU or Snapshots                                  |           |
| Memory RAM:<br>and<br>Storage VM h<br>Inter | RAM:<br>VM heap:<br>Internal Storage:<br>SD card: | 512     MB ▼       16     MB ▼       200     MB ▼       Consider using an x86 system image for                                                 | or better |
|                                             |                                                   | Studio-managed     100     MB     emulation performance.     Consider using a system image with Go     APIs to enable testing with Google Play | ogle<br>/ |
| Device Frame<br>Hide Advanced So            | ettings                                           | Enable Device Frame                                                                                                    | Einish    |

Rysunek 18: Ustawienia zaawansowane wirtualnego urządzenia